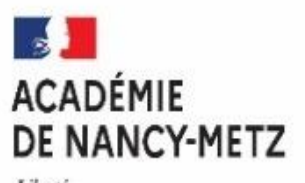

Liberté Égalité Fraternité

# **APPLICATION AFFELNET LYCEE**

DISPONIBLE DEPUIS LE PORTAIL ARENA

## ETABLISSEMENTS PUBLICS, PRIVES SOUS CONTRAT et AGRICOLES DE L'ACADEMIE DE NANCY-METZ

## GUIDE D'AIDE A LA SAISIE DES VŒUX POUR UNE AFFECTATION EN :

- 1<sup>ère</sup> ANNEE DE CAP PUBLIC PRIORITAIRE
- 1<sup>ère</sup> ANNEE DE CAP NON PUBLIC PRIORITAIRE
- 2<sup>nde</sup> PROFESSIONNELLE
- 2<sup>nde</sup> GT

#### SOMMAIRE

| 1.  | CONNEXION                                                                   | PAGE 03 |
|-----|-----------------------------------------------------------------------------|---------|
| 2.  | LIAISON AFFELNET LYCEE ET LIVRET SCOLAIRE UNIQUE (Palier 3 <sup>ème</sup> ) | PAGE 04 |
| 3.  | SAISIE DES VŒUX                                                             | PAGE 09 |
| 4.  | SUIVI DES SAISIES SLA                                                       | PAGE 13 |
| 5.  | PRE-TOUR D'AFFECTATION                                                      | PAGE 15 |
| 6.  | IMPRESSION DES FICHE ELEVES                                                 | PAGE 17 |
| 7.  | COMPTEURS                                                                   | PAGE 18 |
| 8.  | LISTE DES ELEVES DONT LA SAISIE EST INCOMPLETE                              | PAGE 18 |
| 9.  | LISTE DES ELEVES EN NON CONFORMITE VŒUX ET DECISIONS D'ORIENTATION          | PAGE 18 |
| 10. | CHANGEMENT D'ETABLISSEMENT POUR L'ELEVE                                     | PAGE 19 |
| 11. | LISTE RECAPITULATIVE DES ELEVES ET DE LEURS VŒUX                            | PAGE 19 |
| 12. | VALIDATION DU CHEF D'ETABLISSEMENT                                          | PAGE 20 |
| 13. | RESULTAT DE L'AFFECTATION ET EDITION DES NOTIFICATIONS                      | PAGE 20 |

### Personne à contacter :

- ➡ En cas de difficultés sur la saisie des vœux dans AFFELNET Lycée contactez Monsieur MULLER Pascal par tél : 03 83 86 22 98 ou par mail : pascal.muller@ac-nancy-metz.fr
- ⇒ En cas de difficultés techniques sur les applications AFFELNET et/ou LSU contactez l'assistance DSI par mail : <u>assistance@ac-nancy-metz.fr</u>

#### APPLICATION AFFELNET Lycée 1. CONNEXION

Tous les traitements sont faits en utilisant un navigateur WEB (Firefox conseillé).

Chaque saisie, chaque modification est directement prise en compte. Les vérifications et les comptages seront directement accessibles. Vous pourrez visualiser, imprimer en format « PDF », ou exporter en format tableur les différents états qui vous seront proposés.

L'accès au module AFFELNET Lycée se fait par l'intermédiaire du portail **ARENA**. Ce portail est accessible via **PARTAGE** à l'adresse suivante : https://partage.ac-nancy-metz.fr

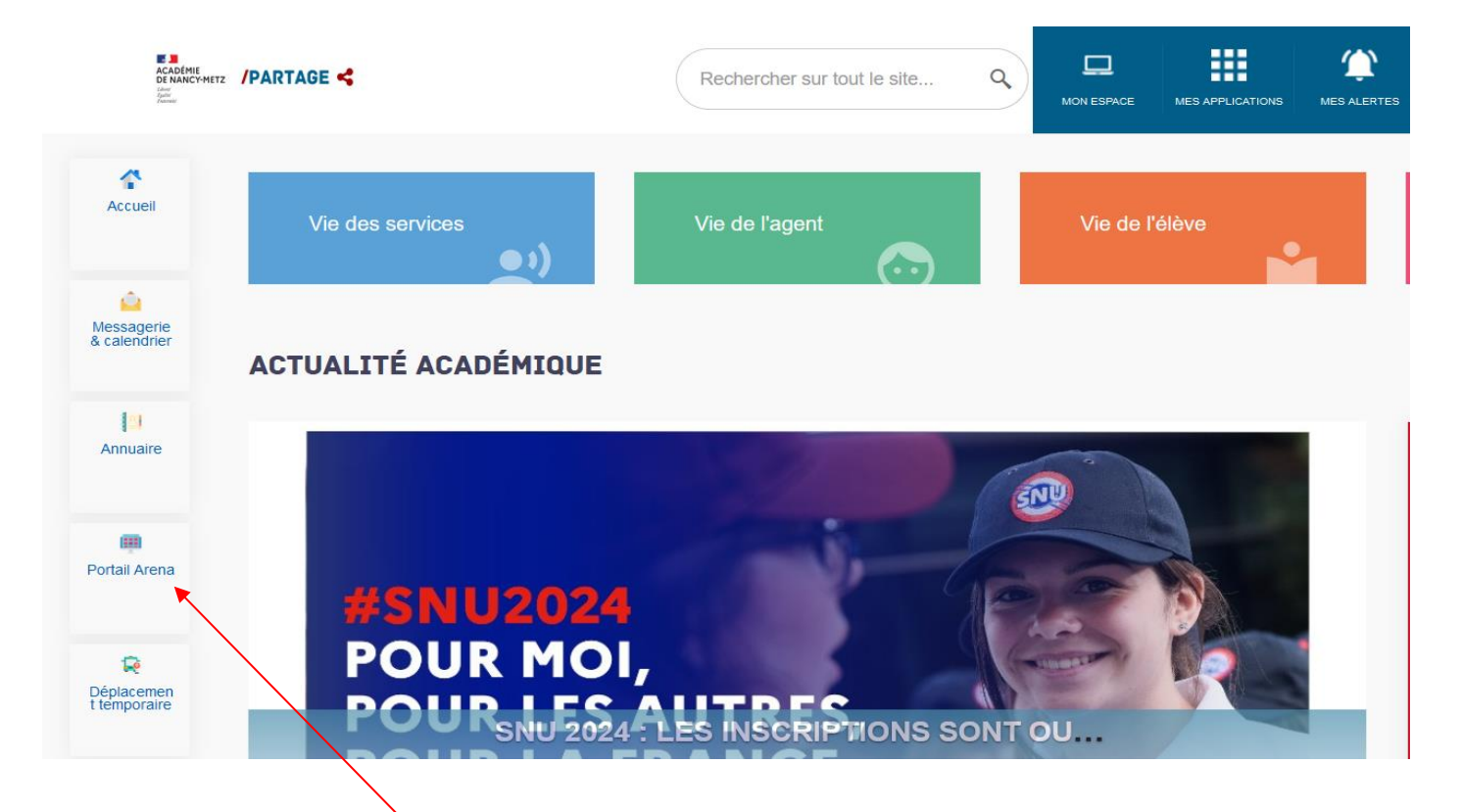

Ensuite cliquer sur la rubrique « Portail ARENA ».

Une fois le portail ARENA ouvert, assurez-vous d'être sur la page Scolarité du 2nd degré et ensuite cliquer sur le lien « Affectation en lycée ».

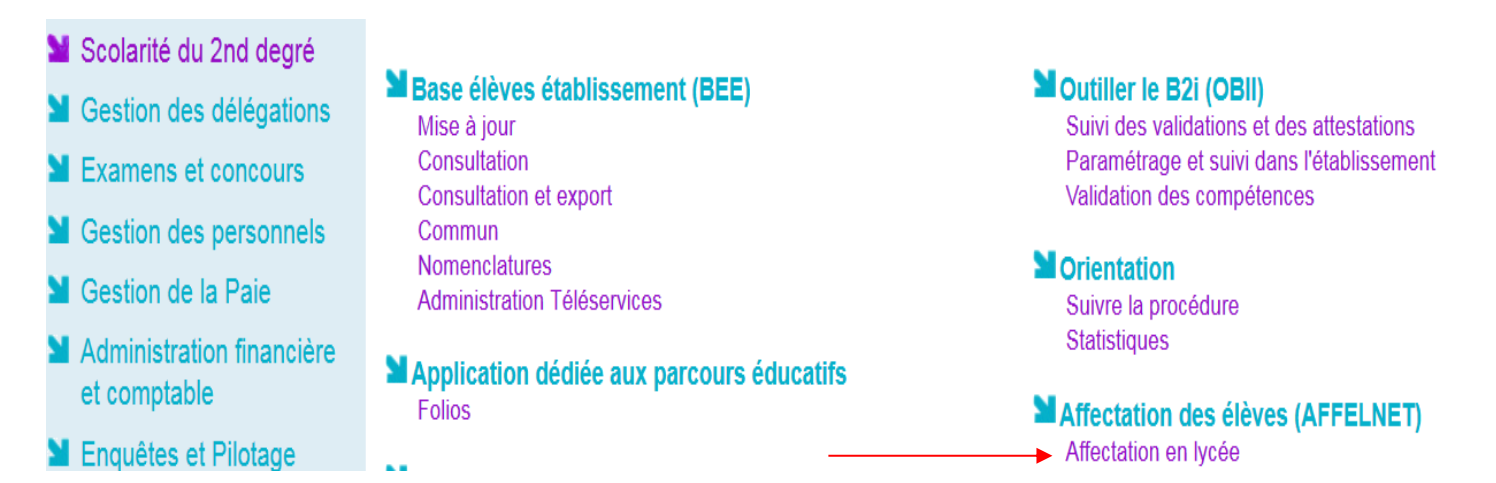

RAPPEL : Le chef d'établissement doit déléguer ses droits aux personnes qui saisissent les vœux.

#### APPLICATION AFFELNET Lycée AFFECTATION RENTREE 2024 2. LIAISON AFFELNET LYCEE AVEC LE LIVRET SCOLAIRE UNIQUE (PALIER 3ème UNIQUEMENT)

Pour une affectation en 1<sup>ère</sup> année de CAP Public Prioritaire, 2<sup>nde</sup> Professionnelle/1<sup>ère</sup> année de CAP Public non Prioritaire ou en 2<sup>nde</sup> GT/2<sup>nde</sup> GT (Création & Culture design), <u>le barème dans AFFELNET Lycée sera calculé principalement à partir de deux types</u> <u>de données issues du LSU :</u>

- L'évaluation de la maîtrise des 8 composantes du socle commun de connaissances de compétences et de culture mentionnée dans le bilan de fin de cycle 4, convertie en 4 valeurs numériques (10, 25, 40 et 50 points)
- Les résultats de l'élève dans les différentes disciplines renseignés dans les bilans périodiques de la classe de troisième, convertis en 4 valeurs numériques (3, 8, 13 et 16 points)

#### 2.1: L'extraction des données du LSU vers AFFELNET Lycée se fera en deux étapes :

### 2.1.1 La préparation des évaluations

Cette étape permet **de recenser les modes d'évaluation (notes sur 20, code couleur...)** utilisés par les établissements dans les bilans périodiques qui sont non interprétables par AFFELNET Lycée et **de les relier aux 4 groupes de niveaux d'atteinte des objectifs d'apprentissage** (non atteints, partiellement atteints, atteints et dépassés).

ATTENTION : Cette opération ne peut être activée dans AFFELNET Lycée que si au moins un bilan périodique est verrouillé dans le LSU.

⇒ La préparation des évaluations dans AFFELNET lycée pourra se faire lors de la saisie des vœux :

- **Du 21 mai au 7 juin 16h** pour une affectation en 1<sup>ère</sup> année de CAP public prioritaire, 2<sup>nde</sup> Professionnelle/ 1<sup>ère</sup> année de CAP Public non Prioritaire ou en 2<sup>nde</sup> GT/2<sup>nde</sup> GT (Création & Culture design).

| Linti - Egala - Farantia                               | TOUR PRINCIPAL    | AFFECTATION DES ÉLÈVES EN LYCÉE                                                             | NET LYCÉE Version 18.1.0 |
|--------------------------------------------------------|-------------------|---------------------------------------------------------------------------------------------|--------------------------|
| RÉPUBLIQUE FRANÇAISE                                   | Aide Contact      | Calendrier des académies                                                                    | Quitter                  |
| MINISTÈRE<br>DE L'ÉDUCATION<br>NATIONALE<br>NANCY-METZ | ← Message flash ← |                                                                                             |                          |
| Gestion des évaluations en<br>établissement            |                   | Cliquer sur <b>« gestion des évaluations en établissement</b> » et l'écran suivant apparaît |                          |
| Saisie des voeux en<br>établissement                   |                   |                                                                                             |                          |

| MINIȘTÈRE |                                                                                                    | <b>AFFECTATION DES ELEVES EN LYCEE</b><br>TOUR PRINCIPAL - GESTION DES ÉVALUATIONS EN ÉTABLISSEMENT |
|-----------|----------------------------------------------------------------------------------------------------|----------------------------------------------------------------------------------------------------|
|           | DE L'EDUCATION<br>NATIONALE,<br>DE LA JEUNESSE<br>ET DES SPORTS<br>Liberté<br>Againté<br>Tortmaité | Accueil Aide Contact Calendrier des académies                                                       |
| l         | NANCY-METZ                                                                                         |                                                                                                    |
| ,         | Préparation des évaluation                                                                         | Ensuite, cliquer sur « <b>préparation des évaluations</b> » et l'écran suivant apparaît.            |
| Þ         | Intégration des évaluations                                                                        |                                                                                                    |
| •         | Compte-rendu du traitement<br>suite à la réception des<br>évaluations LSU                          |                                                                                                    |

# APPLICATION AFFELNET Lycée Préparation des évaluations

| AFFECTATION | RENTREE | 2024 |
|-------------|---------|------|
|-------------|---------|------|

| Fraternité                                                               | Établissement 0540001H COLLEGE BACCARAT                                      |
|--------------------------------------------------------------------------|------------------------------------------------------------------------------|
| NANCY-METZ                                                               | État La préparation des évuernes n'a pas été effectuée.                      |
| Préparation des évaluations<br>Intégration des évaluations               | Récupérer les évaluation Cliquer sur l'onglet « récupérer les évaluations ». |
| Compte-rendu du traitement<br>uite à la réception des<br>ivaluations LSU | Tableau de correspondance des évaluations                                    |
| Call                                                                     | Nouvelle évaluation : Objectifs non atteints                                 |
|                                                                          | Ajouter une correspondance                                                   |

Après avoir cliqué sur l'onglet « récupérer les évaluations », l'écran suivant apparait :

| NATIONALE,<br>DE LA JEUNESSE<br>ET DES SPORTS<br>Libené<br>Evaluté                              | Accueil Aide Contact Calendrier des académies Préparation des évaluations                                                               |
|-------------------------------------------------------------------------------------------------|----------------------------------------------------------------------------------------------------|
| Fraternité                                                                                      | La demande pour l'établissement 0540001H a bien été prise en compte.                                                                    |
| NANCY-METZ                                                                                      | Établissement 0540001H COLLEGE BACCABAT                                                                                                 |
| Préparation des évaluations                                                                     | Date du dernier succès                                                                                                    |
| Intégration des évaluations                                                                     | État 🥥 La demande est en cours de traitement.                                                                                           |
| <ul> <li>Compte-rendu du traitement<br/>suite à la réception des<br/>évaluations LSU</li> </ul> | Tableau de correspondance des évaluations         Nouvelle évaluation :       Objectifs non atteints         Aiguter une correspondance |
|                                                                                                 | Ajouter une correspondance                                                                                                    |

Ensuite Cliquer sur « actualiser » et l'écran suivant apparaît :

| DE LA JEUNESSE<br>ET DES SPORTS<br>Liberté      | Préparation des évaluations                                                                                                    |  |  |  |  |
|-------------------------------------------------|----------------------------------------------------------------------------------------------------|--|--|--|--|
| Égalité<br>Fratemité<br>NANCY-METZ              | Le traitement s'est terminé avec succès. Pour afficher les nouvelles correspondances, veuillez <u>actualiser</u> la page ou enregistrer les modifications apportées à celles-ci. |  |  |  |  |
| <ul> <li>Préparation des évaluations</li> </ul> |                                                                                                    |  |  |  |  |
| Intégration des évaluations                     | Etablissement 0540001H COLLEGE BACCARAT                                                                                                    |  |  |  |  |
|                                                 | Date du dernier succes (05/05/2021 18:1/                                                                                                    |  |  |  |  |
| suite à la réception des<br>évaluations LSU     | Récupérer les évaluations                                                                                                    |  |  |  |  |
| 100                                             |                                                                                                    |  |  |  |  |
|                                                 | Tableau de correspondance des évaluations                                                                                                    |  |  |  |  |
|                                                 | Nouvelle évaluation : Objectifs non atteints V                                                                                                    |  |  |  |  |
|                                                 | Ajouter une correspondance                                                                                                    |  |  |  |  |

| AFFECTATION | RENTREE | 2024 |
|-------------|---------|------|
|-------------|---------|------|

| ET DES SPORTS                                                             | Preparation des evaluations                       |  |  |  |  |
|---------------------------------------------------------------------------|---------------------------------------------------|--|--|--|--|
| Egaire<br>Fraternité<br>NANCY-METZ                                        | Aucune correspondance ne nécessite de résolution. |  |  |  |  |
| Préparation des évaluations                                               | Établissement 0540001H COLLEGE BACCARAT           |  |  |  |  |
| Tebéne des éveloptions                                                    | Date du dernier succès 05/05/2021 18:28           |  |  |  |  |
| Integration des evaluations                                               | État 🗸 La demande a été traitée avec succès.      |  |  |  |  |
| Compte-rendu du traitement<br>suite à la réception des<br>évaluations LSU | Récupérer les évaluations                         |  |  |  |  |
| Contract                                                                  | Tableau de correspondance des évaluations         |  |  |  |  |
|                                                                           | Nouvelle évaluation : Objectifs non atteints      |  |  |  |  |
|                                                                           | Ajouter une correspondance                        |  |  |  |  |

**Remarque** : lorsque le mode d'évaluation utilisé par l'établissement pour les bilans périodiques n'est pas reconnu par AFFELNET Lycée (*code couleur …*), un tableau de correspondance des évaluations apparaît.

Dans ce tableau, il faudra choisir pour chaque évaluation la correspondance avec l'un des quatre objectifs.

Exemple de tableau de correspondance qui apparaît dans l'étape « **préparation des évaluations** » quand le mode d'évaluation de l'établissement n'est pas reconnu par AFFELNET lycée :

#### Tableau de correspondance des évaluations

| Nouvelle évaluation : Objectifs non atteints 🔻 |                                          |                                             |                      |                      |                                |           |
|------------------------------------------------|------------------------------------------|---------------------------------------------|----------------------|----------------------|--------------------------------|-----------|
| Ajouter une                                    | correspondance                           |                                             |                      |                      |                                |           |
| Trier par corr                                 | espondances non résolues                 | )                                           |                      |                      | Imprimer                       | Exporter  |
| Évaluation 🛦 🛡                                 | Objectifs non atteints 🔺                 | Objectifs partiellement atteints 🔺          | Objectifs atteints 🔺 | Objectifs dépassés 🔺 | Absence/Dispense/Non noté(e) 🔺 |           |
| ++                                             | 0                                        | 0                                           | 0                    | ۲                    | 0                              | Supprimer |
| 4/10                                           | ۲                                        | 0                                           | 0                    | 0                    | 0                              | Supprimer |
| 50%                                            | 0                                        | ۲                                           |                      | $\odot$              | 0                              | Supprimer |
| 68                                             | 0                                        | ۲                                           |                      |                      |                                | Supprimer |
| 8+                                             | 0                                        | 0                                           |                      | r pour chaque        |                                | Supprimer |
| 9-                                             | 0                                        | O                                           | evaluat              | ion le niveau        |                                | Supprimer |
| A+                                             | 0                                        | 0                                           | $\odot$              | ۲                    | 0                              | Supprimer |
| Jaune                                          | 0                                        | ۲                                           | 0                    | 0                    | 0                              | Supprimer |
| Vert                                           | 0                                        | 0                                           | $\odot$              | ۲                    | 0                              | Supprimer |
| Valider                                        | Cliquer sur « vali<br>évaluations ont un | der » lorsque toutes les ne correspondance. |                      |                      |                                | Imprimer  |

**NB**: Dans le cas où un tableau de correspondances a été généré lors de la préparation des évaluations en 2023, ce dernier **sera sauvegardé à l'identique** dans la partie « préparation des évaluations » en 2024. L'établissement pourra mettre à jour les correspondances si nécessaires.

### 2.1.2 Intégration des évaluations

Lorsque toutes les évaluations importées du LSU ont une correspondance bien définie, l'établissement doit lancer le transfert automatisé des données du LSU à partir d'AFFELNET lycée. Cette opération déclenche le calcul automatique des points attribués à chacun des élèves enregistrés dans AFFELNET lycée. Il convient donc de s'assurer que toutes les évaluations des bilans périodiques et des composantes du socle commun ont bien été enregistrées dans LSU.

**Remarque :** Cette opération peut **être exécutée plusieurs fois**, mais une intervention au préalable du SAIO ou de la DSIN est nécessaire pour relancer l'intégration.

A noter: si des évaluations ont été saisies avant l'intégration, elles seront remplacées par les valeurs en provenance du LSU.

**RAPPEL**: l'intégration des évaluations dans AFFELNET lycée doit être réalisée avant **le 7 juin 16h dernier délai** pour une affectation en 1<sup>ère</sup> année de CAP public prioritaire, 2<sup>nde</sup> Professionnelle/ 1<sup>ère</sup> année de CAP Public non Prioritaire ou en 2<sup>nde</sup> GT/2<sup>nde</sup> GT (Création & Culture design).

|                                                                                                 | TOUR PRINCI       | PAL - GESTION DES | AFFECTATION DES ELEVES EN LYC<br>s évaluations en établissement | CEE 2021 |
|-------------------------------------------------------------------------------------------------|-------------------|-------------------|-----------------------------------------------------------------|----------|
| DE L'EDUCATION<br>NATIONALE,<br>DE LA JEUNESSE<br>ET DES SPORTS<br>Liberté<br>Égalité           | Accueil           | Aide Contact      | Calendrier des académies                                        |          |
| Pratemité<br>NANCY-METZ<br>Préparation des évaluations                                          |                   |                   |                                                                 |          |
| 🛛 Intégration des évaluations <                                                                 | $\langle \rangle$ | Cliquer su        | r « intégration des évaluations », l'écran suivant apparaît.    |          |
| <ul> <li>Compte-rendu du traitement<br/>suite à la réception des<br/>évaluations LSU</li> </ul> |                   |                   |                                                                 |          |

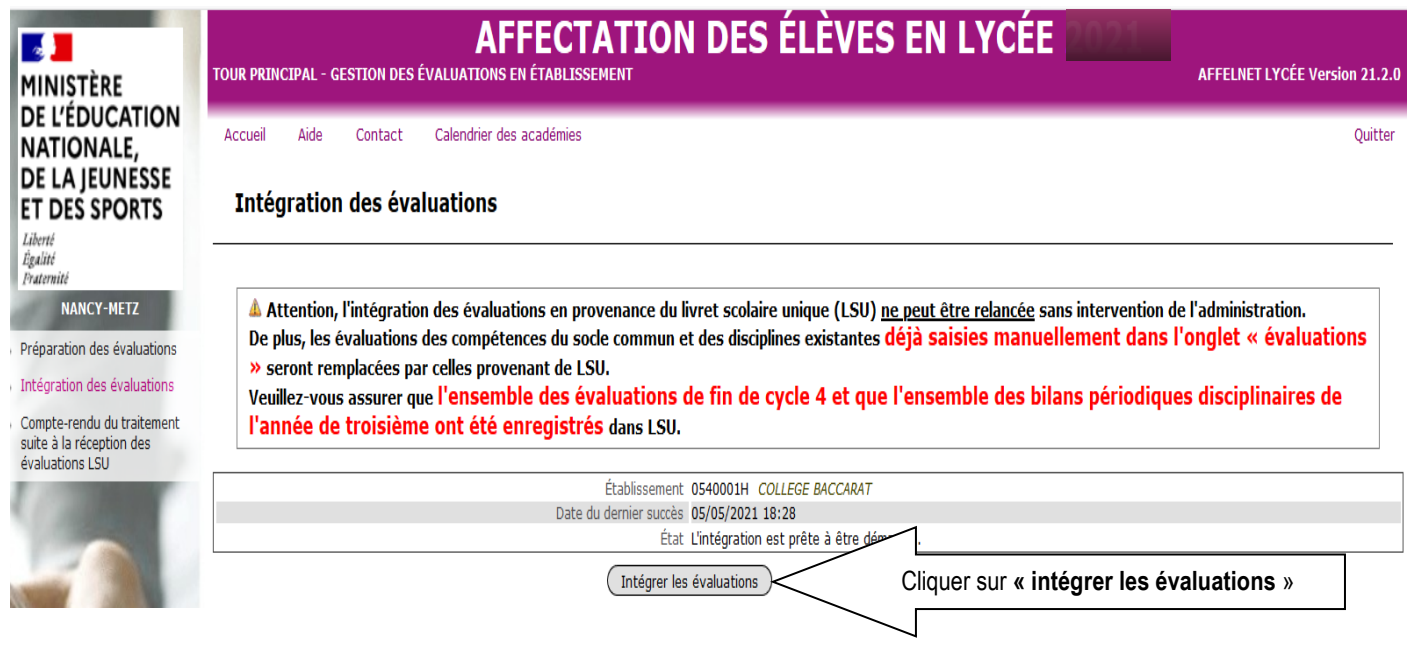

Après avoir cliqué sur l'onglet « intégrer les évaluations », les deux écrans suivants apparaissent successivement :

| MINIȘTÈRE                                                                                       | AFFECTATION DES ÉLÈVES EN LYCÉE 202155<br>TOUR PRINCIPAL - GESTION DES ÉVALUATIONS EN ÉTABLISSEMENT                                                                                                    |
|-------------------------------------------------------------------------------------------------|----------------------------------------------------------------------------------------------------|
| DE L'EDUCATION<br>NATIONALE,                                                                    | Accueil Aide Contact Calendrier des académies Quitter                                                                                                    |
| DE LA JEUNESSE<br>ET DES SPORTS                                                                 | Intégration des évaluations                                                                                                    |
| Liberté<br>Égalité<br>Fraternité                                                                |                                                                                                    |
| NANCY-METZ                                                                                      | A Attention, l'intégration des évaluations en provenance du livret scolaire unique (LSU) <u>ne peut être relancée</u> sans intervention de l'administration.                                                    |
| <ul> <li>Préparation des évaluations</li> <li>Intégration des évaluations</li> </ul>            | <ul> <li>» seront remplacées par celles provenant de LSU.</li> <li>Veuillez-vous assurer que l'ensemble des évaluations de fin de cycle 4 et que l'ensemble des bilans périodiques disciplinaires de</li> </ul> |
| <ul> <li>Compte-rendu du traitement<br/>suite à la réception des<br/>évaluations LSU</li> </ul> | l'année de troisième ont été enregistrés dans LSU.                                                                                                    |
| Contract                                                                                        | La demande pour l'établissement 0540001H a bien été prise en compte.                                                                                                    |
|                                                                                                 | Établissement 0540001H COLLEGE BACCARAT                                                                                                    |
|                                                                                                 | Date du dernier succès 05/05/2021 18:28<br>État 🥥 La demande est en cours de traitement.                                                                                                    |

| MINISTÈRE                                                                 | AFFECTATION DES ÉLÈVES EN LYCÉE                                                                                                    |
|---------------------------------------------------------------------------|----------------------------------------------------------------------------------------------------|
| DE L'EDUCATION<br>NATIONALE,<br>DE LA JEUNESSE                            | Accueil Aide Contact Calendrier des académies                                                                                                    |
| ET DES SPORTS<br>Liberté<br>Égalité<br>Fraternité                         | Integration des evaluations                                                                                                    |
| NANCY-METZ Préparation des évaluations Intégration des évaluations        | L'intégration des évaluations s'est terminée avec succès. Les évaluations de 70 élèves<br>Afin de vérifier le résultat de l'intégration, vous pouvez consulter le compte-rendu<br>Si une nouvelle intégration est nécessaire, veuillez contacter votre gestionnaire aca |
| Compte-rendu du traitement<br>suite à la réception des<br>évaluations LSU | Établissement 0540001H <i>COLLEGE BACCARAT</i><br>Date du dernier succès 05/05/2021 19:05<br>État 🗸 La demande a été traitée avec succès.                                                                                                    |

#### Après avoir cliqué sur « compte-rendu » l'écran suivant apparaît :

| MINIŞTÈRE                                                                                          | AFFECTATION DES ÉLÈVES EN LYCÉE                                                                                                    |  |  |  |  |  |
|----------------------------------------------------------------------------------------------------|----------------------------------------------------------------------------------------------------|--|--|--|--|--|
| DE L'EDUCATION<br>NATIONALE,<br>DE LA JEUNESSE<br>ET DES SPORTS<br>Liberté<br>Égalité<br>Pratemité | Accueil Aide Contact Calendrier des académies Compte-rendu de la demande d'intégration                                                                                                    |  |  |  |  |  |
| NANCY-METZ                                                                                         | Établissement 0540001H                                                                                                    |  |  |  |  |  |
| Préparation des évaluations                                                                        | Nature du traitement Intégration                                                                                                    |  |  |  |  |  |
| Intégration des évaluations                                                                        | Date de la demande 05/05/2021 19:05                                                                                                    |  |  |  |  |  |
|                                                                                                    | État 🛩 La demande a été traitée avec succès.                                                                                                    |  |  |  |  |  |
| Compte-rendu du traitement                                                                         |                                                                                                    |  |  |  |  |  |
| évaluations LSU                                                                                    | Nombre d'élèves transmis par LSU 70                                                                                                    |  |  |  |  |  |
| 1                                                                                                  | Nombre d'élèves absents de LSU et attendus par Affelnet 2 - Afficher                                                                                                    |  |  |  |  |  |
| 1000                                                                                               | Nombre d'élèves transmis par LSU et absents dans l'établissement pour Affelnet 0                                                                                                    |  |  |  |  |  |
| 1000                                                                                               | Nombre de bilans périodiques pris en compte 139                                                                                                    |  |  |  |  |  |
|                                                                                                    | Nombre d'élèves dont le socle est complet 0                                                                                                    |  |  |  |  |  |
| NUMBER OF STREET                                                                                   | Nombre d'élèves dont le socie est absent ou incomplet 70 - Afficher                                                                                                    |  |  |  |  |  |
|                                                                                                    | Nombre d'eleves reçus avec au moins une competence du socie et une evaluation<br>de discipline 0                                                                                                    |  |  |  |  |  |
|                                                                                                    | Évaluations avec correspondance<br>Toutes les évaluations ont été identifiées.<br>Disciplines ignorées<br>Liste des disciplines non reconnues par l'application pour la formation de l'élève.<br>Toutes les disciplines ont été identifiées. |  |  |  |  |  |

#### 3. SAISIE DES VŒUX

- Du 6 au 27 mai minuit : saisie des vœux (sous statut scolaire et/ou en apprentissage) par les familles via le Service en ligne Affectation (SLA) pour une affectation en 1<sup>ère</sup> année de CAP public prioritaire, 2<sup>nde</sup> Professionnelle/ 1<sup>ère</sup> année de CAP Public non Prioritaire ou en 2<sup>nde</sup> GT/2<sup>nde</sup> GT (Création & Culture design).
- Du 21 mai au 7 juin 16h : saisie des vœux ou modification éventuelle de la saisie des vœux effectuée par les familles via le SLA par les établissements d'origine dans AFFELNET Lycée pour une affectation en 1<sup>ère</sup> année de CAP public prioritaire, 2<sup>nde</sup> Professionnelle/ 1<sup>ère</sup> année de CAP Public non Prioritaire ou en 2<sup>nde</sup> GT/2<sup>nde</sup> GT (Création & Culture design).

|                                                                                                 | AFFECTATION DES ELEVES EN LYCEE |        |                 |                          |          |          |      |  |  |
|-------------------------------------------------------------------------------------------------|---------------------------------|--------|-----------------|--------------------------|----------|----------|------|--|--|
| DE L'EDUCATION<br>NATIONALE,<br>DE LA JEUNESSE<br>ET DES SPORTS<br>Liberté                      | Accueil                         | Aide   | Contact         | Calendrier des académies |          |          |      |  |  |
| Égalité<br>Fraternité<br>NANCY-METZ                                                             |                                 |        |                 |                          |          |          |      |  |  |
| Suivi des saisies IS<br>Saisie des voeux                                                        | Cli                             | quer s | ur « <b>sai</b> | sie des vœux »           | DES      | VOEUX    | ( EN |  |  |
| <ul> <li>Impression des fiches élèves</li> <li>Compteurs</li> </ul>                             |                                 |        |                 |                          |          |          |      |  |  |
| <ul> <li>Liste des élèves dont la saisie<br/>est incomplète</li> </ul>                          |                                 |        |                 |                          | ÉTARI 19 | SEMENT   |      |  |  |
| <ul> <li>Liste des élèves en non<br/>conformité voeux et décisions<br/>d'orientation</li> </ul> |                                 |        |                 |                          |          | JOENEN I |      |  |  |
| <ul> <li>Liste des élèves en<br/>incompatibilité voeu / formation<br/>d'origine</li> </ul>      |                                 |        |                 |                          |          |          |      |  |  |
| <ul> <li>Liste des élèves et de leurs<br/>voeux</li> </ul>                                      |                                 |        |                 |                          |          |          |      |  |  |
| Changement d'établissement<br>pour l'élève                                                      |                                 |        |                 |                          |          |          |      |  |  |
| Validation chef d'établissement                                                                 |                                 |        |                 |                          |          |          |      |  |  |
| <ul> <li>Bordereau d'envoi aux<br/>établissements d'accueil</li> </ul>                          |                                 |        |                 |                          |          |          |      |  |  |

Et la liste de vos élèves apparaît sur l'écran ci-dessous :

#### **AFFECTATION RENTREE 2024**

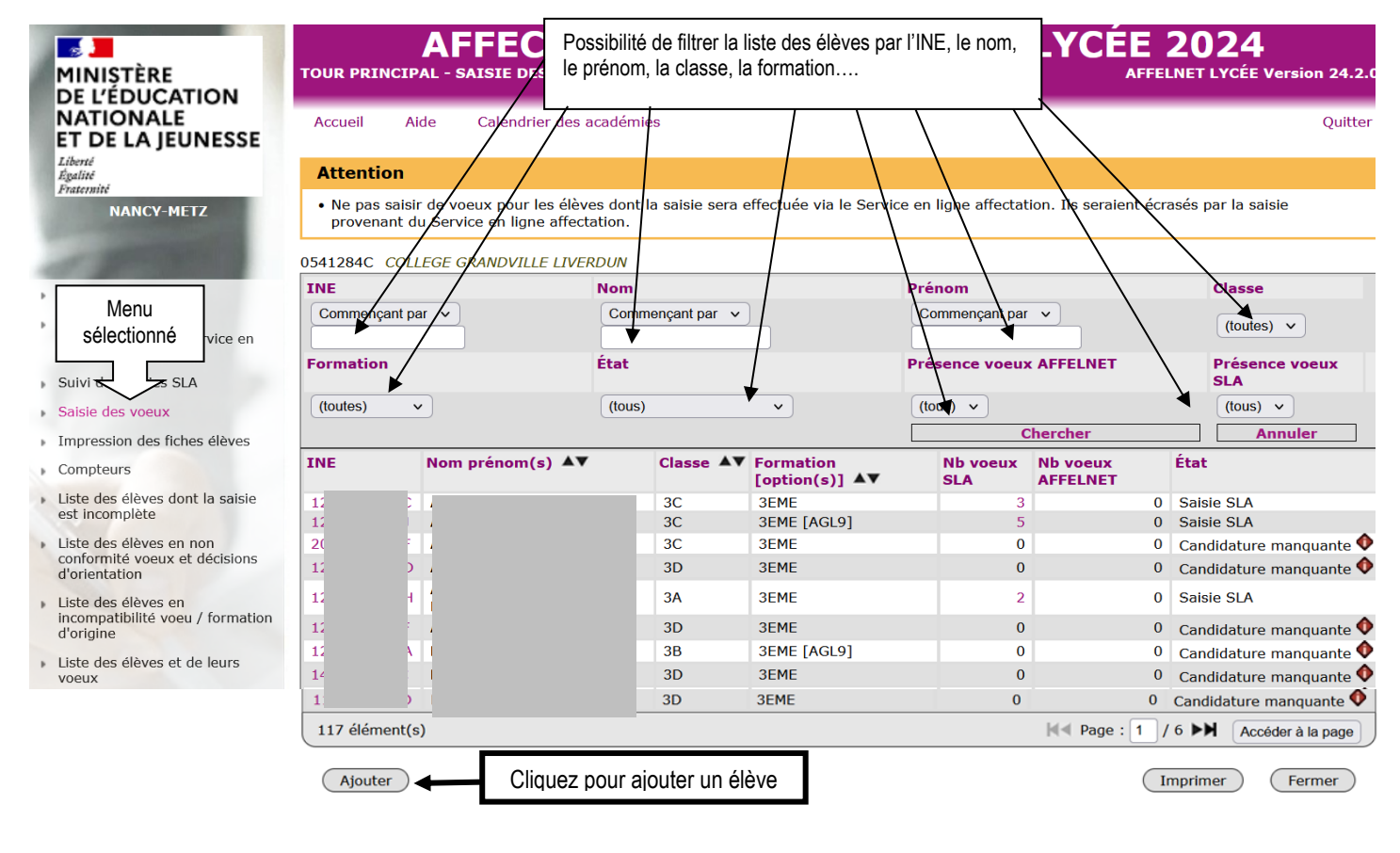

Cliquer sur le « N° INE d'un élève » et l'écran suivant apparaît :

#### Les champs précédés de \* sont obligatoires. Identification Saisie des voeux Saisie des évaluations

| Identité                                             |                                                      |                                                                    |                                                                                                 |
|------------------------------------------------------|------------------------------------------------------|--------------------------------------------------------------------|-------------------------------------------------------------------------------------------------|
| * Nom                                                | MULLER                                               | * Prénom(s)                                                        | Pascal                                                                                          |
| Nom d'usago                                          |                                                      |                                                                    |                                                                                                 |
| Noni d usage                                         |                                                      |                                                                    |                                                                                                 |
| * Sexe                                               | 🔘 Masculin 🔘 Féminin                                 |                                                                    |                                                                                                 |
| * Né(e) le                                           | 04/07/2009 (format jj/mm/aaaa)                       |                                                                    |                                                                                                 |
| Scolarité actuelle                                   |                                                      |                                                                    |                                                                                                 |
| Établissement                                        | 0541284C ? COLLEGE GRANDVILLE                        | * Classe                                                           | 3A                                                                                              |
|                                                      | Si vous ne conna                                     | issez pas votre établissement, veuillez indiquer votre département | MEURTHE-ET-MOSELLE (054)                                                                        |
| * Formation en<br>cours                              | 3EME 3EME                                            | * Palier d'origine                                                 | 💿 Troisième 🛛 Seconde                                                                           |
| LV1                                                  | ?                                                    | LV2                                                                | ?                                                                                               |
| Option 1                                             | ?                                                    | Option 2                                                           | ?                                                                                               |
| Élève doublant                                       | 🔘 Oui 🧕 Non                                          | Élève boursier                                                     | 🔿 Oui 🧿 Non                                                                                     |
| * Retard scolaire <b>Zone géographiqu</b>            | Oui Oui Non                                          | Bonus élève ASE                                                    | chef d'établissement, si elle n'est pa<br>remontée automatiquement de<br>« SIECLE orientation » |
| * Zone<br>géographique de<br>résidence de<br>l'élève | 54NCYN ? SECTEUR CHAMPI<br>FROUARD LIVERDUN CUSTINES | Mettre à « OUI » si l'élève<br>est pris charge par l'ASE           | Oui 🖲 Non                                                                                       |
| Coordonnées                                          |                                                      |                                                                    | Saisir au moins un                                                                              |
| Vit chez un re                                       | esponsable MULLER PIERRE                             | <b>v</b>                                                           | numéro de téléphone                                                                             |
| * Adresse                                            |                                                      | * Type d'adresse en France                                         | du responsable légal                                                                            |
|                                                      |                                                      | * Code postal / Commune 54000 NANCY                                |                                                                                                 |
|                                                      |                                                      |                                                                    |                                                                                                 |
| Tálánhar                                             |                                                      | Telephone personnel                                                | ex 01 23 45 67 89                                                                               |
| i elepnone pro                                       | ex: 0                                                |                                                                    | ex 01 23 45 67 89                                                                               |
| Responsables                                         | >                                                    |                                                                    |                                                                                                 |

#### **AFFECTATION RENTREE 2024**

| Représentant légal            |                    |                    |                                                          |                                      | * 🛍                |
|-------------------------------|--------------------|--------------------|----------------------------------------------------------|--------------------------------------|--------------------|
| * Niveau de<br>responsabilité | Représentant légal | ~                  | * Lien élève/responsable                                 | Père                                 | ~                  |
| * Nom                         | MULLER             | ]                  | Prénom                                                   | PIERRE                               |                    |
| Nom d'usage                   |                    | ]                  | <ul> <li>Catégorie socio-<br/>professionnelle</li> </ul> | Ouvriers qualifiés de type artisanal | ~                  |
|                               |                    |                    |                                                          | (à usage statistique uniquement)     |                    |
| Adresse                       |                    |                    | Type d'ad                                                | lresse 🛛 🧿 en France 🔿 à l'étrange   | er                 |
|                               |                    |                    | Code postal / Com                                        | mune 54000 ?                         | NANCY 🏹            |
| QUAI LIGIE                    | RRICHIER           |                    |                                                          |                                      | Ť                  |
|                               |                    |                    |                                                          |                                      |                    |
| Courriel                      |                    |                    | Téléphone personnel                                      | · ·                                  | ex: 01 23 45 67 89 |
| Téléphone<br>professionnel    | •                  | ex: 01 23 45 67 89 | Téléphone portable                                       | •                                    | ex: 01 23 45 67 89 |
| Valider Valider               | la page            |                    |                                                          |                                      | Annuler            |

A noter : Toutes les informations sont récupérées de SIECLE BEE pour les établissements publics et privés sous contrat. Vous pouvez compléter ou modifier les informations présentes.

Merci d'apporter une attention toute particulière aux adresses <u>de tous les représentants légaux ou apparentés</u> afin de ne laisser aucune adresse incomplète dans AFFELNET Lycée pour le bon fonctionnement des Opérations Programmées d'Affectation(OPA).

Une fois l'onglet « identification » validé, l'écran suivant apparaît :

| Les champs précédés de * sont obligatoires.<br>Identification Saisie des voeux Saisie des | évaluations                             | Offre(s) de formation de secteur                                                      |
|-------------------------------------------------------------------------------------------|-----------------------------------------|---------------------------------------------------------------------------------------|
| Ajout d'un voeu                                                                           |                                         | Entrer isi le cada du yeru ay aliguer                                                 |
|                                                                                           | * Offre de formation<br>Établicsement   | 05421510 ? Entre i ci le code du vœu ou cilquei<br>sur « ? » pour faire une recherche |
| Laisser a « non », sauf pour                                                              | Voie d'orientation                      | avancée.                                                                              |
| les eleves qui demandent                                                                  | Formation                               | 2-GT 2NDE GENERALE ET TECHNOLOG                                                       |
| et qui ont fait une demande                                                               | Statut                                  | SCOLAIRE                                                                              |
| de dérogation auprès de la                                                                | Voeu de dérogation                      | Oui                                                                                   |
| à « oui » et indiquer les                                                                 | ossier d'andidature en internat demandé | Non v) (à titre d'information)                                                        |
| motifs de la dérogation sur                                                               |                                         |                                                                                       |
| La l'écran prévu à cet effet.                                                             |                                         |                                                                                       |
|                                                                                           | Langue Vivante 1                        | AGL1 ANGLAIS LV1                                                                      |
|                                                                                           | Langue Vivante 2                        | ALL2 ? ALLEMAND LV2                                                                   |
| Valider la page                                                                           |                                         | Annuler                                                                               |
| N                                                                                         |                                         |                                                                                       |

ATTENTION : Tous les élèves de 3<sup>ème</sup> d'un établissement public doivent avoir au moins un vœu de saisi et pour ceux qui ne font aucun vœu dans AFFELNET Lycée, saisir le vœu de recensement « Sans vœux ». Il s'intitule « SANSVX » et il existe une codification pour chaque département : 05411780, 05511298, 05711870 et 08811533.

N.B : Les vœux de recensement ne sont pas des vœux d'affectation.

#### **AFFECTATION RENTREE 2024**

Les champs précédés de \* sont obligatoires. Saisie des évaluations 0 Identification Saisie des voeux 🥝 Voeu Rang 1 Voeu 05421510 Ce pictogramme indigue la non Établissement 0540039Z LYCEE JEANNE D'ARC NANCY Voie d'orientation 2NDE GENERALE ET TECHNOLOGIQUE conformité de la décision Formation 2-GT 2NDE GENERALE ET TECHNOLOGIQUE d'orientation avec les vœux saisis Statut SCOLAIRE Langues vivantes Langue Vivante 1 AGL1 ANGLAIS LV1 Langue Vivante 2 ALL2 ALLEMAND LV2 Avis Laisser à blanc « l'avis de is du chef d'établissement d'origine × gestion » et « L'avis du chef Avis de gestion  $\sim$ d'établissement d'origine » Voeu de dérogation Élève souffrant d'un handicap (NON 🗸 Élève bénéficiant d'une prise en charge médicale importante à proximité de l'établissement demandé NON 🗸 Un seul motif de dérogation Élève boursier au mérite ou boursier sur critères sociaux (NON 🗸 doit être coché par le chef Élève dont un frère ou une soeur est déjà scolarisé(e) dans l'établissement demandé OUL ~ d'établissement ! Élève dont le domicile est situé en limite de secteur et proche de l'établissement souhaité (NON 🗸 Élève devant suivre un parcours scolaire particulier NON 🗸 Autre(s) raison(s) NON v Valider Valider la page

Une fois l'écran validé, l'écran suivant apparaît :

| Identification Saisie des voeux Saisie des évalua |                                                                                             |                       |            |
|---------------------------------------------------|---------------------------------------------------------------------------------------------|-----------------------|------------|
| V Bessibilité de modifier le vou                  |                                                                                             | Descendre             | Supprimer  |
|                                                   | 05721610                                                                                    |                       |            |
| en cliquant sur le code vœu.                      | 0570094T LYCEE MANGIN SARREBOURG CEDEX                                                      | Cliquer sur           |            |
| a orientation                                     | 2NDE GENERALE ET TECHNOLOGIQUE                                                              | " montor » ou         |            |
| Formation                                         | 2-GT 2NDE GENERALE ET TECHNOLOGIQUE                                                         |                       |            |
| Statut                                            | SCOLAIRE                                                                                    | « descendre » pour    |            |
|                                                   |                                                                                             | changer l'ordre des   |            |
| Langue vivante 1                                  | ANGLAIS LV1                                                                                 | vœux.                 |            |
| Langue vivante 2                                  | ALLEMAND LV2                                                                                |                       |            |
| Avis du chef d'établissement d'origine            |                                                                                             |                       |            |
| Avis de gestion                                   |                                                                                             |                       |            |
| Avis DSDEN                                        |                                                                                             |                       |            |
|                                                   |                                                                                             |                       |            |
| Voeu de dérogation                                | Élève dont le domicile est situé en limite de secteur et proche de l'établissement souhaité |                       |            |
| Voeu de rang 2                                    |                                                                                             | Monter                | Supprimer  |
| Code de l'offre de formation                      | 08811653                                                                                    |                       | $\sim$     |
| Etablissement                                     | 0880020U LYCEE CLAUDE GELLEE EPINAL CEDEX                                                   | $\sim$                |            |
| Voie d'orientation                                | 2NDE GENERALE ET TECHNOLOGIQUE                                                              |                       |            |
| Formation                                         | 2-GT 2NDE GENERALE ET TECHNOLOGIQUE                                                         | 5                     | supprimer  |
| Statut                                            | SCOLAIRE                                                                                    | L                     | un vœu.    |
|                                                   |                                                                                             |                       |            |
| Langue vivante 1                                  | ANGLAIS LV1                                                                                 |                       |            |
| Langue vivante 2                                  | ALLEMAND LV2                                                                                |                       |            |
| Avis du chef d'établissement d'origine            |                                                                                             |                       |            |
| Avis de gestion                                   |                                                                                             |                       |            |
| Avis DSDEN                                        |                                                                                             |                       |            |
| Cliquer sur « ajouter » po                        | ur                                                                                          |                       | d (1)      |
| saisir un vœu supplément                          | aire                                                                                        | C Retour a la liste i | ues eleves |
| $\searrow$                                        |                                                                                             |                       |            |
| $\sim$                                            |                                                                                             |                       |            |

Cliquer sur l'onglet « saisie des évaluations » et l'écran suivant apparaît :

Élève : A12000003L - SAIO Test

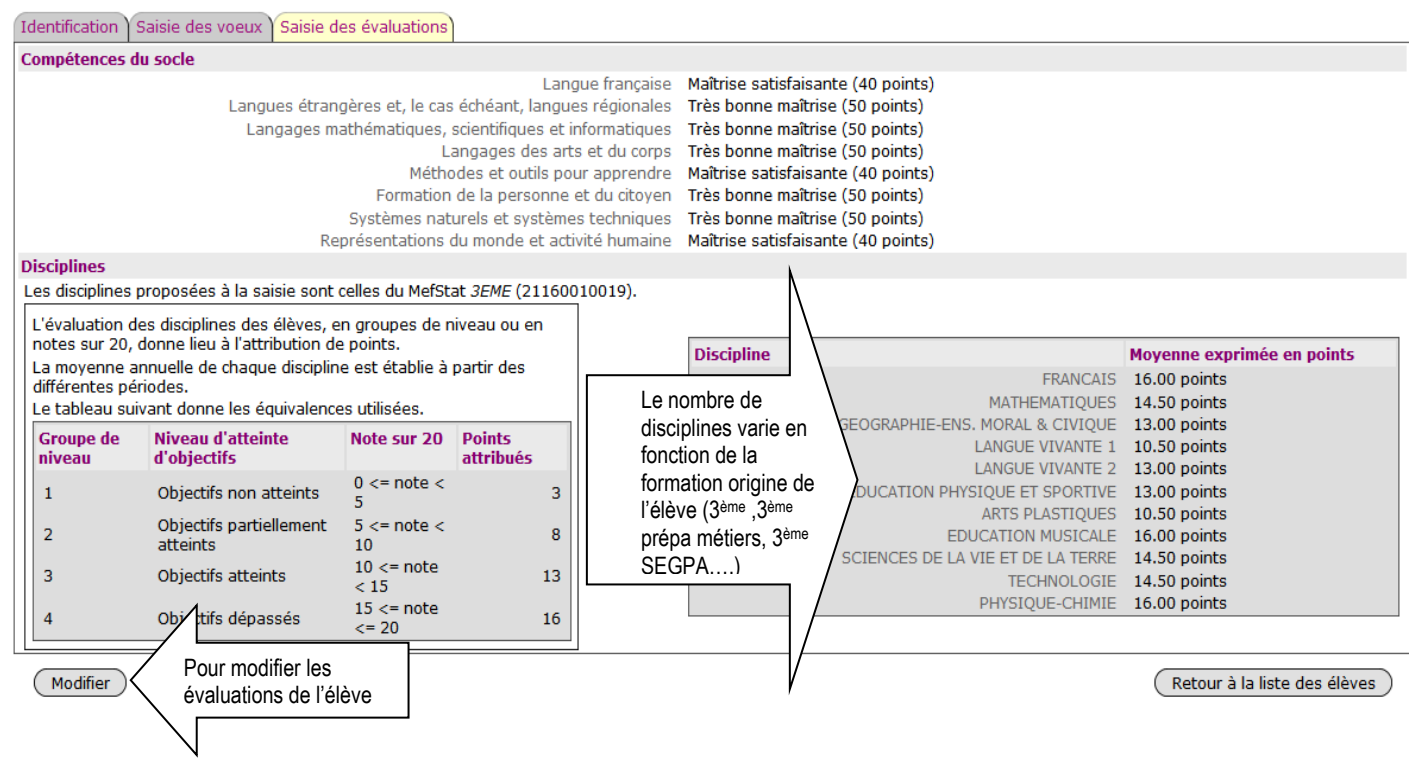

#### Cas particuliers des élèves du palier 2<sup>nde</sup> qui ne sont pas concernés par les évaluations du LSU :

- Pour les élèves de 2<sup>nde</sup> Professionnelle et de 1<sup>ère</sup> année de CAP qui doublent ou se réorientent, pour les élèves de 2<sup>nde</sup> GT qui se réorientent vers la voie Professionnelle et pour les élèves qui relèvent de la Mission de Lutte contre le Décrochage Scolaire(MLDS), vous devez saisir la moyenne annuelle des notes sur 20 dans AFFELNET Lycée. Elles seront automatiquement converties en une échelle de 4 valeurs numériques (3, 8,13 et 16 points) et regroupées en 7 champs disciplinaires.
- Ces élèves seront positionnés automatiquement dans AFFELNET Lycée au niveau de la maîtrise satisfaisante (40 points) pour chacune des 8 composantes du socle commun mentionnée dans le bilan en fin de cycle 4.

# 4. SUIVI DE LA SAISIE DES VŒUX DES FAMILLES VIA le Service en Ligne Affectation (SLA) PAR LES ETABLISSEMENTS

Les établissements d'origine auront la possibilité de contrôler dans AFFELNET Lycée la saisie des vœux des familles via le SLA du 06 au 27 mai minuit.

| MINISTÈRE                                                                       | AFFECTATION DES ÉLÈVES EN LYCÉE 2023<br>tour principal - saisie des voeux en établissement |       |           |                          |   |     |       |    |  |
|---------------------------------------------------------------------------------|--------------------------------------------------------------------------------------------|-------|-----------|--------------------------|---|-----|-------|----|--|
| NATIONALE<br>ET DE LA JEUNESSE<br>Liberé<br>Rgalité<br>Fraternité<br>NANCY-METZ | Accueil                                                                                    | Aide  | Contact   | Calendrier des académies |   |     |       |    |  |
| , Suivi des saisies SLA                                                         | C                                                                                          | lique | r sur « s | uivi des saisies SLA :   | » |     |       |    |  |
| <ul> <li>Saisie des voeux</li> <li>Impression des fiches élèves</li> </ul>      |                                                                                            |       |           | SAISI                    | E | DES | VOEUX | EN |  |

L'écran suivant apparaît :

#### APPLICATION AFFELNET Lycée AFFECTATION RENTREE 2024 AFFECTATION DES ÉLÈVES EN LYCÉE 2024 -MINISTÈRE DE L'ÉDUCATION TOUR PRINCIPAL - SAISIE DES VOEUX EN ÉTABLISSEMENT FFELNET LYCÉE Ver sion 24.2.0 NATIONALE Calendrier des académies Accueil Aide Ouitter ET DE LA JEUNESSE Libe. Égal Attention Ne pas saisir de voeux pour les élèves dont la saisie sera effectuée via le Service en ligne affectation. Ils seraient écrasés par la saisie provenant du Service en ligne affectation. NANCY-METZ 0541284C COLLEGE GRANDVILLE LIVERDUN INE Classe Nom Prénom Adresses à traiter nençant par 🗸 Commençant par 🗸 Commençant par 🗸 Cor Envoi des élèves de l'établissement au Service en lig (toutes) ~ Présence voeux SLA Présence voeux AFFELNET Suivi des saisies SLA Cliquer sur « suivi des saisies SLA » Saisie des voeux (tous) v (tous) v Impression des fiches élèves Chercher Annule Compteurs Nom prénom(s) Classe AV Formation [option(s)] AV Nb voeux TNF Nb voeux AFFELNET État SLA Liste des élèves dont la saisie est incomplète 30 3EME 0 Saisie SLA A A 3C 3EME [AGL9] 0 Saisie SLA Liste des élèves en non conformité voeux et décisions d'orientation Candidature manquante Փ A 30 **3EME** 0 0 A 3D 3EME 0 Saisie SLA A B Liste des élèves en incompatibilité voeu / formation d'origine 3A 3EME 2 0 Saisie SLA ЗЕМЕ 3D 0 0 Candidature manquante 0 A Liste des élèves et de leurs voeux 3EME [AGL9] 0 Candidature manquante ᡐ в 3B 0 0 Candidature manquante 0 земе 3D В 0 RÉSULTATS PROVISOIRES Candidature manquante Փ в 3D ЗЕМЕ 0 0 Changement d'établissement pour l'élève 3B 3A 3EME 3EME [LCALA] Saisie SLA Saisie SLA B 0 В 0 Candidature manquante 🔶 3B 3EME 0 Validation chef d'établissement

A noter : Chaque jour, les établissements verront les vœux des familles saisis la veille sur le SLA. Par défaut, les élèves sont triés par date de dernière mise à jour.

| NOUTH CC | OLLI | EGE E           | BACCARAT         |     |                            |               |                    |               |                                                  |                        |
|----------|------|-----------------|------------------|-----|----------------------------|---------------|--------------------|---------------|--------------------------------------------------|------------------------|
| E        |      | N               | lom prénom(s) ▲▼ |     |                            | Classe ▲▼     | Formation AV       | Nb voeux      | Ø Dernière mise à jour ▲▼                        | Responsable mise à jou |
| <b>0</b> |      |                 |                  |     |                            | 3C            | 3EME 3EME          | <b>A</b>      | 21/01/2021 11:25                                 |                        |
| 1        |      |                 |                  |     |                            | 3B            | 3EME 3EME          | 1             | 21/01/2021 11:25                                 |                        |
| <b>0</b> |      |                 |                  |     | e                          | 3C            | 3EME 3EME          | 4             | 21/01/2021 11:25                                 |                        |
| 0        |      |                 |                  |     |                            | 3C            | 3EME 3EME          | 👘 🗛 4         | 21/01/2021 11:25                                 |                        |
| 1        | L    | =L<br>≁         | 08821322         | ıAı | 0881104X<br>CFA POLE DES M | ETIERS EPINAL |                    | 1CAP2<br>APP  | 22141 <i>1CAP2 PATISSIER</i><br>RENTI            |                        |
| 2        | 2    | =L<br>≁         | 05421499         | ıAı | 0540034U<br>LYCEE ERNEST B | ICHAT LUNEVIL | LE                 | 2-GT .<br>SC0 | 2NDE GENERALE ET TECHNOLO<br>LAIRE               | GIQUE                  |
| 3        | 3    | =L<br>≁         | 05721601         | ıAı | 0570029X<br>LYCEE JEAN MOU | LIN FORBACH ( | CEDEX              | 2-GT :<br>SCO | 2 <i>NDE GENERALE ET TECHNOLO</i><br>LAIRE       | INOLOGIQUE             |
| 4        | ŧ    | ₽ <b>L</b><br>≁ | 08821339         | ıAı | 0881755E<br>CFA TRANSFORM  | ATION DU BOIS | 5 REMIREMONT CEDEX | 2NDP<br>ASSO  | RO 23407 <i>2NDPRO TECHNIC.FA</i><br>C.<br>RENTI | B.BOIS ET MATERX       |
| 0        |      |                 |                  |     |                            | 3A            | 3EME 3EME          | 2             | 21/01/2021 11:25                                 |                        |
| <b>0</b> |      |                 |                  |     |                            | 3C            | 3 ULIS 3EME ULIS   | 2             | 21/01/2021 11:25                                 |                        |
| 906      |      |                 |                  |     |                            | 3A            | 3EME 3EME          | C             |                                                  |                        |
| 902      |      |                 |                  |     |                            | 3A            | 3EME 3EME          | C             |                                                  |                        |

- : affiche les vœux d'un élève
- 熬 : masque les vœux d'un élève
- icône offre de formation
- 👔 : icône établissement
- icône formation
- 🛍 : l'élève possède au moins un vœu 2-GT sur le SLA mais aucun dans son lycée de secteur.
  - : l'élève possède à la fois des vœux dans le SLA et dans Affelnet Lycée.

ATTENTION : Ne pas saisir de voeux pour les élèves dont la saisie a été effectuée via le SLA. Ils seraient écrasés par la redescente des vœux de SLA dans AFFELNET Lycée le 28 mai.

#### APPLICATION AFFELNET Lycée 5. PRE-TOUR D'AFFECTATION (NOUVEAUTE 2024)

Afin de sécuriser l'affectation pour un grand nombre d'élèves, un pré-tour d'affectation sera organisé entre **le 12 et le 14 juin 17h** pendant le tour principal d'affectation. Il concernera uniquement les affectations en 1ère année de CAP Public Prioritaire et en 2nde Professionnelle/CAP Public non Prioritaire. Seuls les élèves de 3<sup>ème</sup>, 3<sup>ème</sup> SEGPA et les élèves relevant de la MLDS sont concernés par le pré-tour d'affectation.

Dans AFFELNET Lycée, les établissements auront un menu « Résultats provisoires » qui est intégré au niveau de la « Saisie des vœux en établissement ».

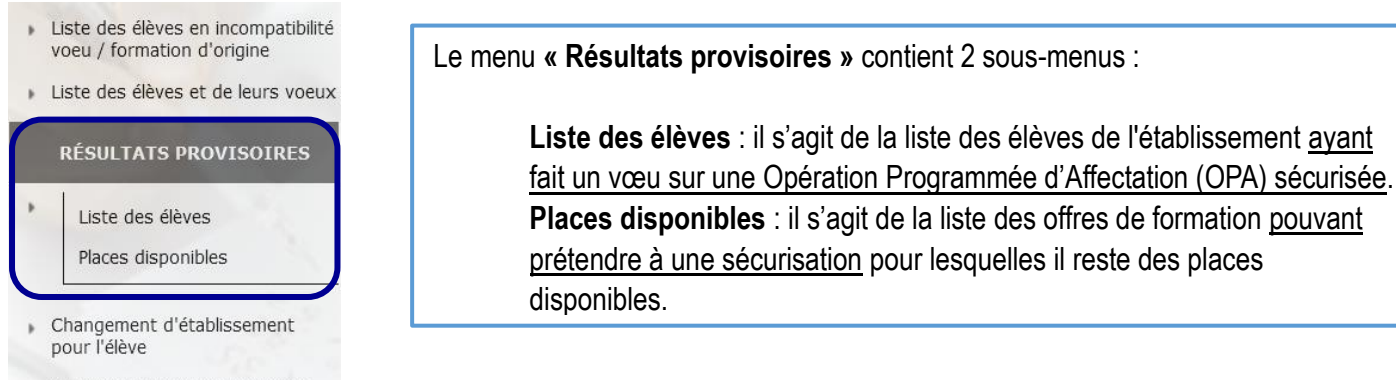

#### Validation chef d'établissement

#### 5.1 SAISIE DES VŒUX SUPPLEMENTAIRES

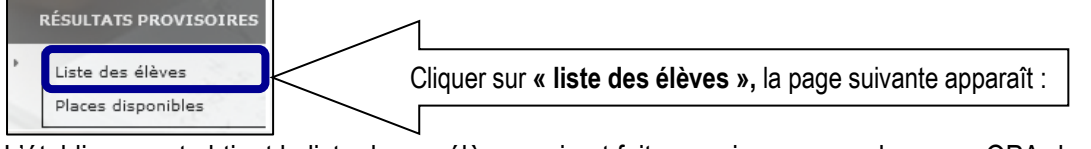

L'établissement obtient la liste de ses élèves qui ont fait au moins un vœu dans une OPA de sécurisation (affectation en CAP Public Prioritaire ou 2<sup>nde</sup> Professionnelle/CAP Public non Prioritaire).

| CAS D'I                                           | UN LYCI                              | ÉE avec des 3 <sup>e</sup> prépa-pro                                                                                                    |                                                              |                                                                               |                                                                                                    |                                                                  |
|---------------------------------------------------|--------------------------------------|----------------------------------------------------------------------------------------------------|--------------------------------------------------------------|-------------------------------------------------------------------------------|----------------------------------------------------------------------------------------------------|------------------------------------------------------------------|
| INE                                               |                                      | Nom prénom(s) 🔺 👻                                                                                                    | Division 🔺 🔻                                                 | Formation [option(s)] 🔺 🗸                                                     | Statut 🔺 👻                                                                                                    | Informations complémentaires                                     |
| 1                                                 | JG                                   | DRINGIPI Manuela                                                                                                    | 3PMET                                                        | 3PMET                                                                         | Sécurisé                                                                                                    |                                                                  |
| 1                                                 | GD                                   | JUFCORO Félicie                                                                                                    | 3PMET                                                        | 3PMET                                                                         | Sécurisé                                                                                                    |                                                                  |
| 1                                                 | GC                                   | XERNONI Sidonie Rosemonde Ninon                                                                                                    | 2MRC                                                         | 2NDPRO 31211                                                                  | Non éligible pour une sécurisation                                                                                         |                                                                  |
|                                                   | OK.                                  | WORDARA Firmin Realls Com                                                                                                    |                                                              | 2NDPRO 25222                                                                  | Non éligible pour une sécurisation                                                                                         |                                                                  |
| 0<br>CAS D'U                                      |                                      | LÈGE                                                                                                    | ZIVIAI4                                                      |                                                                               |                                                                                                    | ·                                                                |
| 0<br>CAS D'U                                      |                                      |                                                                                                    | 21014                                                        |                                                                               |                                                                                                    | ·                                                                |
| O<br>CAS D'U<br>INE                               |                                      | LÈGE                                                                                                    | Division -                                                   | Formation [option(s)]                                                         | Statut 🔺 🗸                                                                                                    |                                                                  |
| 0<br>CAS D'U<br>INE<br>1                          | GK<br>UN COL<br>GC                   | LÈGE<br>Nom prénom(s)<br>BABNONU Pierre                                                                                                    | Division A -                                                 | Formation [option(s)]                                                         | Statut 🔺 👻                                                                                                    |                                                                  |
| 0<br>CAS D'U<br>INE<br>1<br>1                     | GK<br>UN COL<br>GC<br>HE             | LÈGE<br>Nom prénom(s) ▲ ▼<br>BABNONU Pierre<br>BADNARA Joël Juste Colombain                                                                                                    | Division A -                                                 | Formation [option(s)]<br>3EME<br>3EME [LCALA]                                 | Statut 🔺 👻<br>Sécurisé<br>Sécurisé                                                                                         |                                                                  |
| 0<br>CAS D'U<br>INE<br>1<br>1<br>1                | GK<br>UN COL<br>GC<br>HE<br>GC       | LÈGE<br>Nom prénom(s) ▲ ▼<br>BABNONU Pierre<br>BADNARA Joël Juste Colombain<br>GLUGIRA Kim                                                                                     | Division A V<br>3A<br>3A<br>3A                               | Formation [option(s)]<br>3EME<br>3EME [LCALA]<br>3EME                         | Statut 🔺 👻<br>Sécurisé<br>Sécurisé<br>Non assuré d'une affectation                                                         | Saisir des vœux supplémentaire                                   |
| 0<br>CAS D'U<br>INE<br>1<br>1<br>1<br>0           | GK<br>UN COL<br>GC<br>HE<br>GC<br>CF | IÈGE<br>Nom prénom(s) ▲ ▼<br>BABNONU Pierre<br>BADNARA Joël Juste Colombain<br>GLUGIRA Kim<br>PLAPVACO Nathan                                                                  | Division A V<br>3A<br>3A<br>3A<br>3A                         | Formation [option(s)] • •<br>3EME<br>3EME [LCALA]<br>3EME<br>3EME             | Statut 🔺 👻<br>Sécurisé<br>Sécurisé<br>Non assuré d'une affectation<br>Sécurisé                                             | Saisir des vœux supplémentaire                                   |
| 0<br>CAS D'U<br>INE<br>1<br>1<br>1<br>0<br>1      | GC<br>HE<br>GC<br>CF<br>DJ           | IÈGE<br>Nom prénom(s) ▲ ▼<br>BABNONU Pierre<br>BADNARA Joël Juste Colombain<br>GLIJGIRA Kim<br>PLAPVACO Nathan<br>PLARBOCA Liane Andrée Christiane                             | Division ▲ ▼<br>3A<br>3A<br>3A<br>3A<br>3A<br>3A             | Formation [option(s)]<br>3EME<br>3EME [LCALA]<br>3EME<br>3EME<br>3EME         | Statut 🔺 👻<br>Sécurisé<br>Sécurisé<br>Non assuré d'une affectation<br>Sécurisé<br>Non assuré d'une affectation             | Saisir des vœux supplémentaire                                   |
| 0<br>CAS D'U<br>INE<br>1<br>1<br>1<br>0<br>1<br>1 | GC<br>HE<br>GC<br>CF<br>DJ<br>KH     | IÈGE<br>Nom prénom(s) ▲ ▼<br>BABNONU Pierre<br>BADNARA Joël Juste Colombain<br>GLUGIRA Kim<br>PLAPVACO Nathan<br>PLARBOCA Liane Andrée Christiane<br>REJILE Arthus Edgar Brice | Division ▲ ▼<br>3A<br>3A<br>3A<br>3A<br>3A<br>3A<br>3A<br>3A | Formation [option(s)]<br>3EME<br>3EME [LCALA]<br>3EME<br>3EME<br>3EME<br>3EME | Statut A V<br>Sécurisé<br>Sécurisé<br>Non assuré d'une affectation<br>Sécurisé<br>Non assuré d'une affectation<br>Sécurisé | Saisir des vœux supplémentaire<br>Saisir des vœux supplémentaire |

Seuls les élèves **« non assurés d'une affectation »** peuvent faire l'objet d'une saisie de **« vœux supplémentaires »** par le chef d'établissement après accord de la famille. Pour ce faire, le chef d'établissement clique sur le lien **« saisir des vœux supplémentaires »** et clique ensuite sur le bouton « ajouter ».

|                                              | 8                                                   |                                  |  |  |  |  |  |
|----------------------------------------------|-----------------------------------------------------|----------------------------------|--|--|--|--|--|
| Élève : 1 - PLARBOCA Liane Andrée Christiane |                                                     |                                  |  |  |  |  |  |
| Identification Saisie des voeu:              | × Saisie des évaluations                            | Offre(s) de formation de secteur |  |  |  |  |  |
| Voeu de rang 1                               |                                                     | Supprimer                        |  |  |  |  |  |
| Code de l'offre de formation                 | 057                                                 |                                  |  |  |  |  |  |
| Etablissement                                | 057 LYCEE PROFESSIONNEL                             | CEDEX                            |  |  |  |  |  |
| Voie d'orientation                           | CAP                                                 |                                  |  |  |  |  |  |
| Formation                                    | 1CAP2 22142 1CAP2 PROD.SERV.REST. (RAPID,COLL,CAFE) |                                  |  |  |  |  |  |
| Statut                                       | SCOLAIRE                                            |                                  |  |  |  |  |  |
| Langue vivante 1                             | ANGLAIS LV1                                         |                                  |  |  |  |  |  |
| Langue vivante 2                             | ALLEMAND LV2                                        |                                  |  |  |  |  |  |
|                                              |                                                     |                                  |  |  |  |  |  |
| Ajouter                                      |                                                     | Retour à la liste des élèves     |  |  |  |  |  |

Attention : les vœux formulés par la famille avant le pré-tour d'affectation ne doivent pas être supprimés ou modifiés par le chef d'établissement ainsi que l'ordre des vœux.

#### **5.2 PLACES DISPONIBLES**

Les chefs d'établissement ont la possibilité de connaître les places disponibles sur les offres de formation qui participent à l'OPA de sécurisation (affectation en CAP Public Prioritaire ou 2<sup>nde</sup> Professionnelle/CAP Public non Prioritaire).

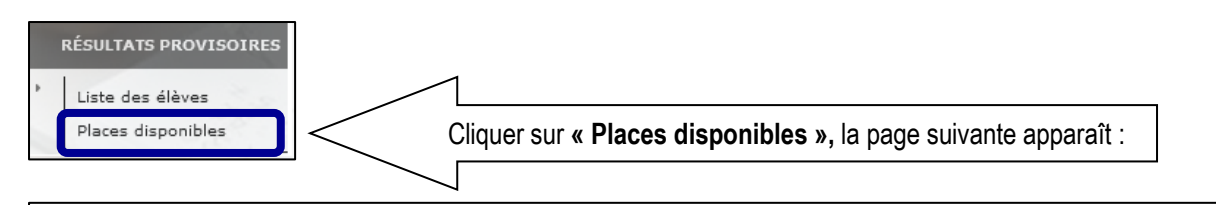

| LISTE DES PLACES DISPONIBLES                                             |                                          |                                            |  |  |  |  |  |
|--------------------------------------------------------------------------|------------------------------------------|--------------------------------------------|--|--|--|--|--|
| Ne figurent dans cette liste que les offres éligibles à une sécurisation |                                          |                                            |  |  |  |  |  |
| Code 🔺 👻                                                                 | Formation 🔺 🔫                            | Établissement 🔺 🔫                          |  |  |  |  |  |
| NRD11310                                                                 | 2NDPRO MET.CON.DUR.BAT.&TRA.PUB.2NDE COM | 0762836V - LP FERNAND LEGER GRAND-COURONNE |  |  |  |  |  |
| NRD11478                                                                 | 2NDPRO TECHNICIEN CONSTRUCTEUR BOIS      | 0763079J - SEP LPA DU BOIS ENVERMEU        |  |  |  |  |  |
| NRD11560                                                                 | 2NDPRO CUISINE                           | 0271634E - LP JEAN-BAPTISTE DECRETOT       |  |  |  |  |  |

Ne pas confondre places disponibles et places vacantes ! Une **place disponible** est une place qui peut être proposée à la famille pour maximiser les chances d'être affecté au tour principal.

Une **place vacante** est une place qui n'est pas occupée à l'issue d'un tour d'affectation.

#### RAPPEL :

Tour suivant n°1

Du jeudi 27 juin au jeudi 04 juillet 12h : saisie des vœux par les établissements d'origine. Du lundi 08 au mercredi 10 juillet : période d'inscription dans les lycées d'accueil par les familles.

Tour suivant n°2 Du lundi 08 au jeudi 11 juillet 12h : saisie des vœux par les établissements d'origine. Du vendredi 12 juillet après-midi au mardi 27 août : période d'inscription dans les lycées d'accueil par les familles.

Tour suivant n°3 Du lundi 02 au mercredi 04 septembre 12h : saisie des vœux par les établissements d'origine. Du vendredi 06 au mardi 10 septembre : période d'inscription dans les lycées d'accueil par les familles.

Tour suivant n°4

**Du vendredi 13 au mercredi 18 septembre 12h :** saisie des vœux par les établissements d'origine. **Du lundi 23 au mercredi 25 septembre :** période d'inscription dans les lycées d'accueil par les familles.

#### APPLICATION AFFELNET Lycée 6. IMPRESSION DES FICHES ELEVES

• Deux possibilités sont offertes : par l'Identifiant National Elève (INE) ou par l'identifiant de l'établissement.

| Lines - Editor - Francis<br>REPUBLICE FRANCISC                         | TOUR PRINCIPAL - SAISIE DES VO   | AFFECTATION DES ELEVES EN LYCEE | AFFELNET LYCÉE 15.1.1 |
|------------------------------------------------------------------------|----------------------------------|---------------------------------|-----------------------|
| Menu                                                                   | Accueil Aide Contact             | Calendrier des académies        | Quitter               |
| sélectionné                                                            | Choix d'un établisse             | ement ou d'une fiche élève      |                       |
| INCY-METZ                                                              | Identifiant établissement        | Valider                         |                       |
| Saisid les voeux                                                       | ou                               |                                 |                       |
|                                                                        | Identifiant National Élève (INE) | Valider                         |                       |
| Compteurs                                                              |                                  |                                 | Fermer                |
| <ul> <li>Liste des élèves dont la saisie<br/>est incomplète</li> </ul> |                                  |                                 |                       |
| <ul> <li>Liste des élèves et de leurs<br/>voeux</li> </ul>             |                                  |                                 |                       |
| <ul> <li>Changement d'établissement<br/>pour l'élève</li> </ul>        |                                  |                                 |                       |
| <ul> <li>Validation chef d'établissement</li> </ul>                    |                                  |                                 |                       |
| <ul> <li>Bordereau d'envoi aux<br/>établissements d'accueil</li> </ul> |                                  |                                 |                       |

Vous obtenez un fichier au format PDF. Il est préférable de générer ce fichier une fois toutes les saisies effectuées.

ACADÉMIE DE NANCY-METZ AFFELNET LYCÉE 2019 FICHE RÉCAPITULATIVE 01/06/2019 21:54:38 MULLER Pascal (P120000103V) Page 1/1 La saisie des voeux a été réalisée le 01/06/2019 à 21:52:16 sous l'identifiant P120000103V. Saisie complète : OUI État civil MULLER Pascal Né le 10/12/2003 Adresse 28 RUE HENRI DEGLIN 54000 NANCY Zone géographique 54NCYN SECTEUR CHAMPIGN FROUARD LIVERDUN CUSTIN Responsable(s) au(x)quel(s) sera envoyée la notification MULLER (PERE, REPRESENTANT LEGAL) 28 RUE HENRI DEGLIN 54000 NANCY Scolarité actuelle Formation en cours 3EME 3EME Établissement 0540110B COLLEGE GEORGES DE LA TOUR NANCY CEDEX Classe 3b Retard scolaire Non Élève doublant Non Élève boursier Non bonus académique Non Vocu(x)

| 1                   | 05421514                                   |
|---------------------|--------------------------------------------|
| Établissement       | 0540040A LYCEE FREDERIC CHOPIN NANCY CEDEX |
| Voie d'orientation  | 2NDE GENERALE ET TECHNOLOGIQUE             |
| Formation d'accueil | 2-GT 2NDE GENERALE ET TECHNOLOGIQUE        |
| Statut              | SCOLAIRE                                   |
| Langue vivante 1    | ALL1 ALLEMAND LV1                          |
| Langue vivante 2    | AGL2 ANGLAIS LV2                           |
|                     |                                            |

Signature du(des) représentant(s) légal(aux) :

NB : Conformément aux directives de la CNIL, cette fiche récapitulative constitue le document de référence, consultable par l'élève ou sa famille. Il doit être conforme aux éléments portés sur le dossier d'affectation.

#### 7. COMPTEURS

Lorsque vous cliquez sur le menu « compteurs » l'écran suivant apparaît :

Ce tableau vous permet de connaître la répartition par établissement de l'ensemble des vœux de vos élèves déjà saisis (dont les vœux de rang 1).

| Menu                                             | Compteurs        | 5               |                                                              |                    |            |          |
|--------------------------------------------------|------------------|-----------------|--------------------------------------------------------------|--------------------|------------|----------|
| sélectionné                                      | 0540106X COLLEGE | LA CRAFFE NANC  | Y                                                            |                    | (Imprimer) | Fermer   |
| Impre on des fiches élèves                       | Établissement    | Voeu            |                                                              | Nombre de demandes | dont au 1  | er rang  |
| Completing                                       | 0540039Z - LYCEE | JEANNE D'ARC NA | NCY                                                          |                    |            |          |
| compredis                                        |                  | 05411959        | 2DEGT2 2DEGT2 (CAS GENERAL 2 ENS.EXPLO)                      |                    | 1          |          |
| Liste des élèves dont la saisie                  | 0540040A - LYCEE | FREDERIC CHOPIN | NANCY CEDEX                                                  |                    |            |          |
| est incomplète<br>iste des élèves et de leurs    |                  | 05411952        | 2DEGT2 2DEGT2 (CAS GENERAL 2 ENS.EXPLO)<br>A-SON ARTS DU SON |                    | 1          |          |
| oeux                                             |                  |                 |                                                              |                    |            | $\frown$ |
| hangement d'établissement<br>our l'élève         |                  |                 |                                                              |                    | Imprimer   | Fermer   |
| alidation chef d'établissement                   |                  |                 |                                                              |                    |            |          |
| lordereau d'envoi aux<br>tablissements d'accueil |                  |                 |                                                              |                    |            |          |

#### 8. LISTE DES ELEVES DONT LA SAISIE EST INCOMPLETE

Lorsque vous cliquez sur le menu « liste des élèves dont la saisie est incomplète » l'écran suivant apparaît : cette liste récapitule les élèves dont la saisie est incomplète et ne peut donc être validée.

| SUPÉRIEUR ET DE<br>LA RECHERCHE                                                        | Liste des                                    | Liste des élèves dont la saisie est incomplète                                                    |           |                                                                                                    |          |      |                   |  |  |
|----------------------------------------------------------------------------------------|----------------------------------------------|---------------------------------------------------------------------------------------------------|-----------|----------------------------------------------------------------------------------------------------|----------|------|-------------------|--|--|
| , <sub>Sa</sub> Menu<br>sélectionné                                                    | 0540005M <i>COLLEG</i><br>Pour les élèves du | SE LANGEVIN WALLON BLAINVILLE SUR L EAU<br>palier 3ème, la présence d'au moins un voeu est oblig: | atoire.   | (Filtrer) (                                                                                                  | Exporter | Ir   | nprimer Fermer    |  |  |
| <ul> <li>Impresion per fiches eleves</li> </ul>                                        | INE                                          | Nom prénom(s) ▲▼                                                                                  | Classe ▲▼ | Formation AV                                                                                                 |          | Avis | Évaluations/Notes |  |  |
| Compte     Liste del élèves dont la saisie                                             | 12                                           | AL                                                                                                | 3D        | 3EME 3EME<br>LCALA LANGUES ET CULTURES DE L'ANTIQUITE LATIN                                                  |          |      |                   |  |  |
| est incomplète                                                                         | 12                                           | AN                                                                                                | 3D        | 3EME 3EME<br>LCALA LANGUES ET CULTURES DE L'ANTIQUITE LATIN                                                  |          |      |                   |  |  |
| <ul> <li>Liste des élèves et de leurs</li> </ul>                                       | 12                                           | AN                                                                                                | 3E        | 3EME 3EME                                                                                                    |          |      |                   |  |  |
| voeux                                                                                  | 12                                           | BA                                                                                                | 3B        | 3EME 3EME                                                                                                    |          |      |                   |  |  |
| <ul> <li>Changement d'établissement<br/>pour l'élève</li> </ul>                        | 12                                           | ВА                                                                                                | 3D        | 3EME 3EME<br>LCALA LANGUES ET CULTURES DE L'ANTIQUITE LATIN                                                  |          |      |                   |  |  |
| pourreleve                                                                             | 12                                           | BE                                                                                                | 3D        | 3EME 3EME                                                                                                    |          |      |                   |  |  |
| Validation chef d'établissement     Bordereau d'envoi aux     établissements d'accueil | 12                                           | BE                                                                                                | зс        | 3EME 3EME<br>LCALA LANGUES ET CULTURES DE L'ANTIQUITE LATIN<br>LCAGR LANGUES ET CULTURES DE L'ANTIQUITE GREC |          |      |                   |  |  |
| ecabilissemenics d'accuell                                                             | 11                                           | BL                                                                                                | 3C        | 3EME 3EME<br>LCALA LANGUES ET CULTURES DE L'ANTIQUITE LATIN<br>LCAGR LANGUES ET CULTURES DE L'ANTIQUITE GREC |          |      |                   |  |  |

#### 9. LISTE DES ELEVES EN NON CONFORMITE VŒUX ET DECISIONS D'ORIENTATION

| ET DE LA JEUNESSE<br>Liberté<br>Égalité<br>Fratermité<br>NANCY-METZ                                                                                                    | Contrôle sur le<br>0541284C COLLEGE GRAM | es décisions d'orientation du chef d'étal | blissement                  |
|----------------------------------------------------------------------------------------------------|------------------------------------------|-------------------------------------------|-----------------------------|
| Adresses à traiter                                                                                                    | P120000001J                              | MULLER Pascal (né le 04/07/2009)          | 3A                          |
| <ul> <li>Envoi des élèves de<br/>l'établissement au Service en ligne</li> </ul>                                                                                                | L.                                       |                                           | (Imprimer) (Fermer          |
| S<br>Menu<br>In<br>Sélectionné<br>Liste<br>Incom<br>Comp<br>Liste<br>te<br>E<br>Liste des élèves dont la saisie est<br>incom<br>conformité voeux et décisions<br>d'orientation |                                          |                                           | Accessibilité: Non conforme |

#### 10. CHANGEMENT D'ETABLISSEMENT POUR L'ELEVE

Si un de vos élèves n'appartient pas ou plus à votre établissement, vous pouvez le changer d'établissement. Cliquer sur le menu « changement d'établissement pour l'élève » et l'écran suivant apparaît :

| L'ENSEIGNEMENT<br>SUPÉRIEUR ET DE<br>LA RECHERCHE   | Liste des élève                    | S                |           | [                   | Possibilité  | 1      |
|-----------------------------------------------------|------------------------------------|------------------|-----------|---------------------|--------------|--------|
| NANCY-METZ                                          | 0540106X COLLEGE LA CRAN           | FFE NANCY        |           | UN FILTRE EST ACTIF | liste        | Fermer |
| <ul> <li>Impression des fiches élèves</li> </ul>    | INE                                | Nom prénom(s) ▲▼ | Classe AV | Formation AV        |              |        |
| Thipression des notes eleves                        | 12                                 | M                | 3EME2     | 3EME                |              |        |
| Comp Menu                                           | 12                                 | M                | 3EME6     | 3MUS [PCVOI] [FINS  | T]           |        |
| Liste sélectionné                                   | 12                                 | M                | UPI       | ULISDC              | 199 <b>4</b> |        |
| est incom                                           | 12                                 | м                | 3EME1     | 3EME                |              |        |
| Liste des es et de leurs                            | 12                                 | м                | 3EME3     | 3EME                |              |        |
| voeux                                               | 12                                 | м                | 3EME6     | 3MUS [PCVOI] [FINS  | iт]          |        |
| Changement d'établissement                          | 12                                 | M                | 3EME2     | 3EME [LATIN]        |              |        |
| pour l <sup>°</sup> élève                           | 12                                 | M                | 3EME6     | 3MUS [PCVOI] [FINS  | JT]          |        |
| <ul> <li>Validation chef d'établissement</li> </ul> | P120000001J                        | MULLER Pascal    | 3B        | 3EME                |              |        |
| Bordereau d'envoi aux<br>établissements d'accueil   | Cliquer sur l'INE<br>de l'élève et |                  |           |                     |              |        |
|                                                     | l'écran suivant                    |                  |           | UN FILTRE EST ACTIF | Filtrer      | Fermer |
| Changement d                                        | e l'identifiant é                  | tablissement     |           |                     |              |        |

|   | Ancien établissement | 0540106X - COLLEGE LA CRAFFE NANCY |  |
|---|----------------------|------------------------------------|--|
|   | Nouvel établissement | ?                                  |  |
| 1 |                      | 34                                 |  |

**ATTENTION**, tout changement d'établissement est **définitif**. Cependant, si vous vous êtes trompé d'élève ou d'établissement de transfert, vous avez la possibilité de contacter l'établissement vers lequel vous avez transféré votre élève, afin de le récupérer dans votre liste.

#### 11. LISTE RECAPITULATIVE DES ELEVES ET DE LEURS VOEUX

| L'ENSEIGNEMENT<br>SUPÉRIEUR ET DE<br>LA RECHERCHE                      | Liste récapitulative des élèves et de leurs voeux |                     |                   |                           |                                                              |  |
|------------------------------------------------------------------------|---------------------------------------------------|---------------------|-------------------|---------------------------|--------------------------------------------------------------|--|
| NANCI METZ                                                             | 0540106X COLL                                     | EGE LA CRAFFE NANCY |                   |                           |                                                              |  |
|                                                                        |                                                   |                     |                   |                           | Filtrer         Exporter         Imprimer         Fermer     |  |
| Menu<br>Il sóloctionnó les                                             | INE                                               | Nom prénom(s) ▲▼    | Classe ▲▼         | Formation <b>A</b> V      |                                                              |  |
| selectionne                                                            | Rang                                              | Voeux               |                   |                           |                                                              |  |
| , comp                                                                 | P120000001J                                       | MULLER Pascal       | 3B                | 3EME 3EME                 |                                                              |  |
| Liste élèves dont la saisie     ast in molète                          | 1                                                 | 05411959            | 0540039Z LYCEE JE | ANNE D'ARC NANCY          | 2DEGT2 2DEGT2 (CAS GENERAL 2 ENS.EXPLO)                      |  |
| <ul> <li>Liste des élèves et de leurs</li> </ul>                       | 2                                                 | 05411952            | 0540040A LYCEE FR | EDERIC CHOPIN NANCY CEDEX | 2DEGT2 2DEGT2 (CAS GENERAL 2 ENS.EXPLO)<br>A-SON ARTS DU SON |  |
| voeux                                                                  | 2 élément(s)                                      |                     |                   |                           |                                                              |  |
| <ul> <li>Changement d'établissement<br/>pour l'élève</li> </ul>        | (                                                 |                     |                   |                           |                                                              |  |
| Validation chef d'établissement                                        |                                                   |                     |                   |                           | (Filtrer) (Exporter) (Imprimer) (Fermer)                     |  |
| <ul> <li>Bordereau d'envoi aux<br/>établissements d'accueil</li> </ul> |                                                   |                     |                   |                           |                                                              |  |

#### APPLICATION AFFELNET Lycée 12. VALIDATION DU CHEF D'ETABLISSEMENT

Lorsque toutes les opérations de saisie sont terminées, le chef d'établissement doit indiquer à l'administration qu'il a fini de traiter ses élèves. Pour cela, il doit passer par le menu « Validation chef d'établissement ».

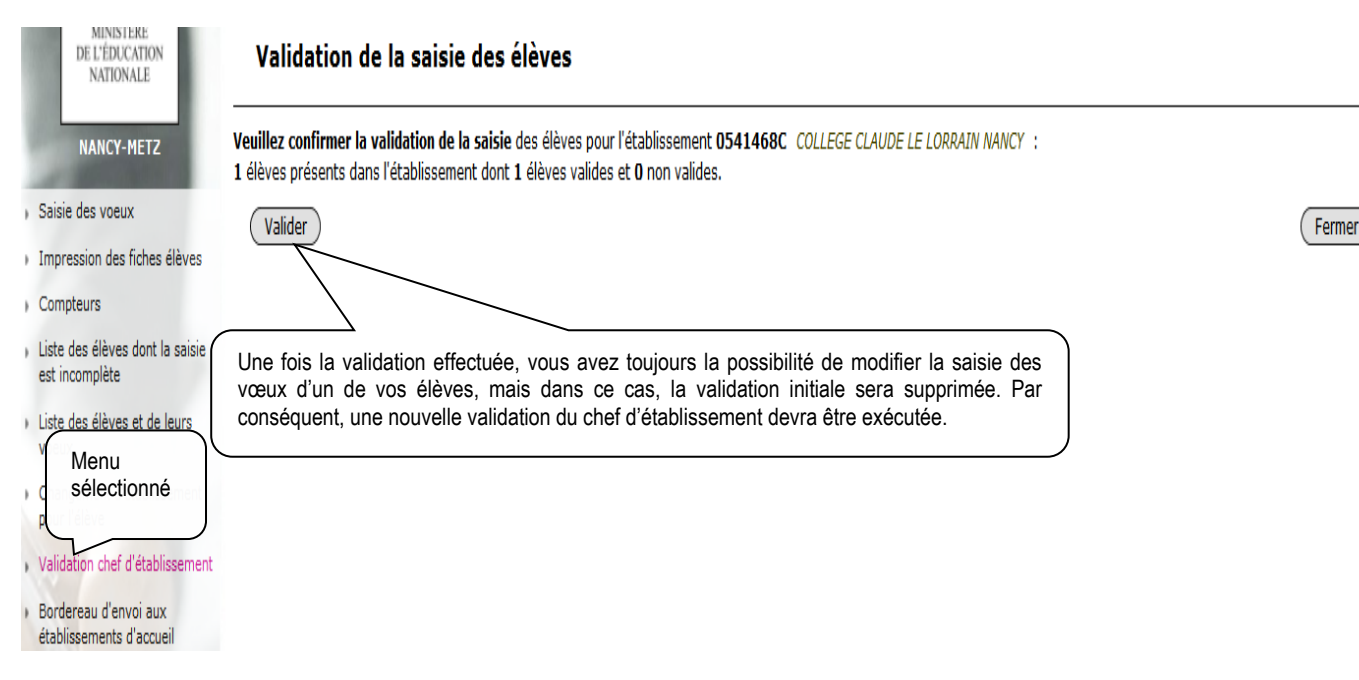

#### **13. RESULTAT DE L'AFFECTATION ET EDITION DES NOTIFICATIONS**

A l'issue de la commission d'affectation, les établissements d'accueil éditent **les notifications d'affectation** <u>des</u> <u>élèves hors académie</u> inscrit en liste principale et les établissements d'origine éditent **la fiche de « résultats de l'affectation »** comportant un récapitulatif des vœux et des décisions d'affectation de leurs élèves <u>en liste principale</u> et en <u>liste supplémentaire et/ou refusé</u> depuis AFFELNET Lycée.

A noter : La consultation des résultats de l'affectation pour les familles se fera via le Service en ligne Affectation à partir du mercredi 26 juin 2024 14h30. En parallèle, le portail du Service d'Inscription en ligne sera ouvert aux familles à partir du 26 juin 14h30 jusqu'au 30 juin 2024.

#### Rappel des différentes commissions d'affectation :

- **Le lundi 24 juin matin** commission d'affectation en 1<sup>ère</sup> année de CAP Public Prioritaire et en 2<sup>nde</sup> professionnelle/CAP public non prioritaire.
  - Le lundi 24 juin après-midi commission d'affectation en 2<sup>nde</sup> Générale et Technologique.

| MINISTÊRE<br>DE L'ÉDUCATION                                                         | Aide Contact Calendrier des académies |                                                                                                    |  |  |  |
|-------------------------------------------------------------------------------------|---------------------------------------|----------------------------------------------------------------------------------------------------|--|--|--|
| NATIONAL, DE<br>L'ENSIGNMENT<br>SUFÉRIEUR ET DE<br>LA RECHERCHE<br>NANCY-METZ (REC) | Veuillez définir le message Flash     | dans la partie "Administration > Texte message flash".                                                                                                    |  |  |  |
| 1000                                                                                | Consignes                             |                                                                                                    |  |  |  |
| n. Nomenclatures<br>n. Saisie des voeux en                                          | Veuillez définir les consignes d      | Cliquer sur <b>« diffusion des résultats »</b> pour accéder aux consignes et<br>à l'édition des notifications d'affectation ou des fiches de « résultat de |  |  |  |
| Listes et statistiques                                                              | Navigateurs put                       | l'affectation ».                                                                                                    |  |  |  |
| Diffusion des résultats                                                             | Pour vous connecter à ce site, le     | es navigateurs préconisés sont Firefox et Internet Explorer.                                                                                               |  |  |  |

Cliquer sur le menu « diffusion des résultats » et l'écran suivant apparaît :

| APPLICATION AFF                                                                                     | ELNET Lycée                                                                             | AFFECT                                                                                                    | ATION RENTREE 2024            |
|----------------------------------------------------------------------------------------------------|-----------------------------------------------------------------------------------------|----------------------------------------------------------------------------------------------------|-------------------------------|
|                                                                                                    | <b>AFFECTA</b><br>TOUR PRINCIPAL - DIFFUSION DES RÉSULTATS                              | TION DES ÉLÈVES EN LYCÉE                                                                                      | AFFELNET LYCÉE Version 22.2.0 |
| DE L'EDUCATION<br>NATIONALE,<br>DE LA JEUNESSE<br>ET DES SPORTS<br>Liberti<br>Restinit<br>Paternite | Accueil Aide Contact Calendrier des                                                     | académies                                                                                                    | Quitter                       |
| CONSIGNES<br>ÉDITION DES<br>NOTIFICATIONS                                                           |                                                                                         | Cliquer sur <b>« consignes</b> » et<br>l'écran suivant apparaît                                               |                               |
| MINIȘTÈRE                                                                                           | AFFECTA<br>TOUR PRINCIPAL - DIFFUSION DES RÉSULTATS                                     | ATION DES ÉLÈVES EN LYCÉE                                                                                     | AFFELNET LYCÉE Version 22.2.0 |
| DE L'ÉDUCATION<br>NATIONALE,<br>DE LA JEUNESSE<br>ET DES SPORTS<br>Liberté                          | Accueil Aide Contact Calendrier de                                                      | es académies                                                                                                  | Quitter                       |
| Egalité<br>Pratemité<br>NANCY-METZ                                                                  |                                                                                         |                                                                                                    |                               |
| CONSIGNES<br>Consignes du chef<br>d'établissement d'accueil<br>Consignes du chef                    | Les établissements d'acc<br>qui sera jointe à la notific<br>l'affectation » de l'élève. | cueil ou d'origine ont la possibilité d'écrire une co<br>ation d'affectation ou sur la fiche de « résultats d | nsigne<br>e                   |
| a etablissement a origine                                                                           |                                                                                         |                                                                                                    |                               |

A noter : Par défaut, la saisie des consignes n'est pas obligatoire, les consignes vides non pas besoin d'être validées. Si des consignes existent, il est nécessaire de les mettre à jour pendant la période de la saisie des vœux du 21 mai au 07 juin 16h et de les valider. Cette validation permet l'accès au sous-menu « Éditions des notifications ».

| L'ENSEIGNEMENT<br>SUPÉRIEUR ET DE                                     | 4                     |                        |                                                                              |
|-----------------------------------------------------------------------|-----------------------|------------------------|------------------------------------------------------------------------------|
| LA RECHERCHE                                                          | Edition des notifica  | tions d'affectat       | ion par établissement d'accueil                                              |
| NANCY-METZ (REC)                                                      |                       |                        |                                                                              |
| A THE R A                                                             | Elève                 |                        |                                                                              |
| CONSIGNES                                                             | INE                   |                        |                                                                              |
|                                                                       | Accueil               |                        |                                                                              |
| Monu                                                                  | Etablissement         | : 0570055A - COLLEGE B | ARBOT METZ                                                                   |
| IVIEIIU                                                               | Trier par             | Ordre alphabétique 🔻   |                                                                              |
| selectionne                                                           | Impression            | Pacta vorce            |                                                                              |
| ÉDITION D<br>NOTIFICAT NS                                             | Valider               |                        | Fermer                                                                       |
| Notifications d'affectation                                           |                       |                        |                                                                              |
| Notifications sur liste<br>supplémentaire                             |                       |                        |                                                                              |
| Résultats de l'affectation                                            |                       |                        |                                                                              |
| L'ENSEIGNEMENT<br>SUPÉRIEUR ET DE<br>LA RECHERCHE<br>NANCY-METZ (REC) | Édition des résulta   | ts de l'affectati      | on par établissement d'origine                                               |
| A DESCRIPTION OF                                                      | Origine               |                        |                                                                              |
| CONSIGNES                                                             | Établissement<br>INE  | : 0570055A - COLLEGE   | Vous devez changer la sélection initiale en cliquant sur <b>« toutes les</b> |
| Consignes du chef                                                     | Décision              |                        | décisions »                                                                  |
| d'établissement d'accueil                                             |                       | élèves en liste supp   | lementaire et eie                                                            |
| Consignes du chef                                                     |                       | élèves en liste supp   | lémen                                                                        |
| d'établissement d'origine                                             |                       | Ó élèves refusée       |                                                                              |
| Manu                                                                  |                       | torras los décisions   | (affectée liste supplémentaire refusée)                                      |
| ÉDITION                                                               | Critères d'impression | Contes les decisions   | (anecces, insce supprementalle, reluses)                                     |
| NOTIFIC selectionne                                                   | Tieres                | Ordra alababátiqua 📼   |                                                                              |
| ,                                                                     | Trier par             | Ordre alphabetique     |                                                                              |
| Notheation                                                            | Impression            | Recto verso            |                                                                              |
| Notification or liste<br>supplement re                                | Valider               |                        | Fermer                                                                       |
| Pocultate de l'affectation                                            |                       |                        |                                                                              |

Les établissements d'origine éditent la fiche de résultats de l'affectation **pour tous leurs élèves.** Pour ce faire, les établissements d'origine doivent impérativement changer le paramétrage initial en sélectionnant **« toutes les décisions »** comme indiqué cidessus.

#### 14. SERVICE D'INSCRIPTION EN LIGNE

Rappel : le service d'inscription en ligne sera ouvert aux familles à partir du 26 juin 14h30 jusqu'au 30 juin 2024.

A noter : durant la période d'inscription en ligne, il est fortement conseillé aux établissements d'accueil de faire un import manuel chaque soir dans leur base SIECLE BEE, des élèves qui se sont télé-inscrits dans la journée afin d'avoir une vision exhaustive de leurs effectifs d'élèves pour la rentrée 2024.